Passo a passo para acessar as FISPQS

- Acesse o site da Hexis: <u>www.hexis.com.br</u>
- Passe o mouse sobre o campo SUPORTE e selecione FISPQ

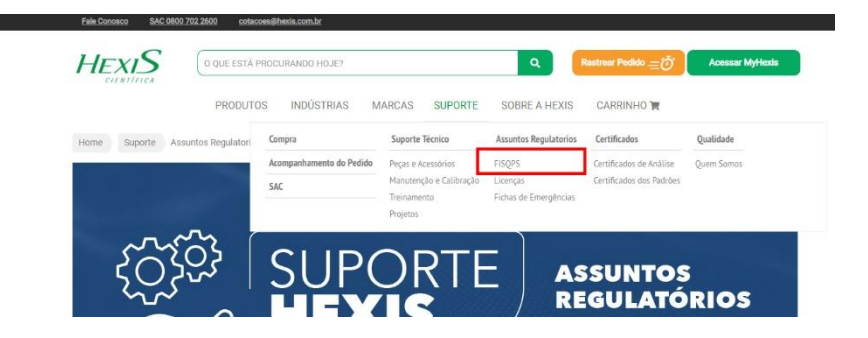

Escolha na sessão "ACESSAR AS FISPQS", clicando na marca que deseja acessar

|                                                                         | FISPQS                                                                                                    |
|-------------------------------------------------------------------------|----------------------------------------------------------------------------------------------------|
| Import       Import       Import       Import       Import       Import | Oque eu preciso saber sobre FISPQ3?         A FISPQ (Ficha de Informações de Segurança de Produtos Quinticos), é um documento de segurança química, que fornece informações sobre visitos aspectos dos puncticos (guidatáncias ou miticus) quanto à segurança asaúde e ao meio ambiente, transmittirido desta maneira, conhecimentos sobre produtos quinticos (guidatáncias ou miticus) quanto à segurança asaúde e ao meio ambiente, transmittirido desta maneira, conhecimentos sobre produtos quinticos (guidatáncias ou miticus) quanto a segurança translação de remeginacia.         Informars legislações estão relacionadas à exigência de - dentre elea ha ful.       Excerto nº 2657 de 1999 - estabelece a obrigatoristade do fornecimento da FISPQ para trabalhador;         Portaria nº 250 de 2011MTE (que altera a Numa Regulementadora NN 26 <sup>0</sup> , e trata de Sinalização de Segurança) - que exige que o fabricante ou o fonecedor eleabor e torne daponide a FISPQ para todo produto;         Liter Crimes Ambientais 9 do 60/1998, bem como a Lei B 098/1990 do Código de Defesa do Consumidor;         AINIT NIR 14/25-4 - a norma responsavel pela eleaborção da FISPQ (Ficha de Informações de Segurança de Produtos Químicos), no Brasit.         CECESART AS FISPCIS         Encontre abatero o linit para visualização da FISPQ correspondente a marca do produto         MARTOR INFORM CECENTIFICE CORON       AUMATOR (AUMEDIA/AUCORE)         MARTOR DE ADRA SOCENTIFICE CORON       AUMATOR (AUMEDIA/AUCORE)                                                                                                    |
|                                                                         | FUTORIAIS FISPQS         Importante salientar que apesar de todo o supractado, nilo há<br>legislació que determine que AFISPQ and disponibilizadas<br>entregat <sup>*</sup> , a disponibilização "online".         Importante salientar que apesar de todo o supractado, nilo há<br>legislació que determine que a FISPQ and disponibilização<br>"entregat <sup>*</sup> , a disponibilização "online".         Importante salientar que apesar de todo o supractado, nilo há<br>legislació que determine que a FISPQ and disponibilização<br>"entregat <sup>*</sup> , a disponibilização "online".         Importante salientar que apesar de todo o supractado, nilo há<br>legislació que determine que a FISPQ and disponibilização "online".         Importante salientar que apesar de todo o supractado, nilo há<br>legislació que determine que a FISPQ and disponibilização "online".         Importante salientar que apesar de todo o supractado, nilo há<br>legislació que determine que a FISPQ and disponibilização "online".         Importante salientar que apesar de todo o supractado, nilo há<br>legislació que determine que a FISPQ and disponibilização "online".         Importante salientar que apesar de todo o nilo e supractado, nilo e supractado, nilo e supra |

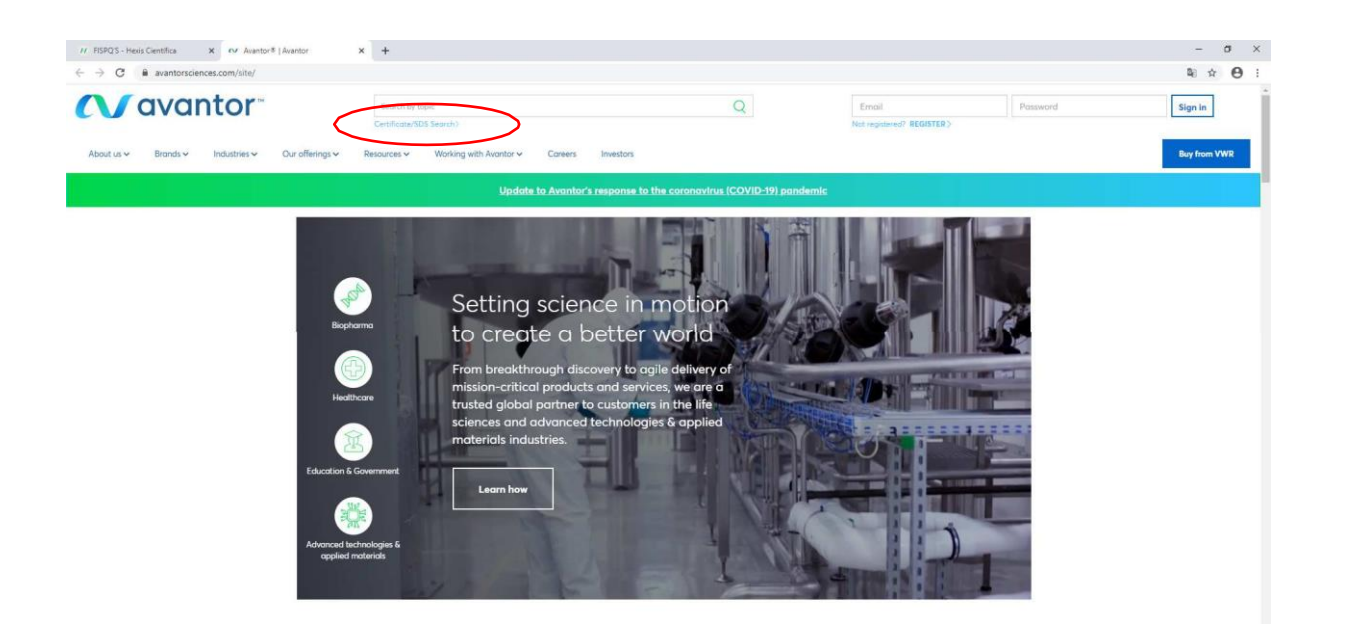

Clicar em Certificate / SDS Search, após clicar, irá abrir a tela abaixo.

| // FISPQ'S - Hexis Científica X (V Certificate/SDS Search   Avantor X                   | +                                                                                                    |                                                       |                                 |          | - o ×        |
|-----------------------------------------------------------------------------------------|----------------------------------------------------------------------------------------------------|-------------------------------------------------------|---------------------------------|----------|--------------|
| $\leftrightarrow$ $\rightarrow$ C $\$ avantorsciences.com/site/search/searchCertSds.jsp |                                                                                                    |                                                       |                                 |          | ≌ ☆ ⊖ :      |
| avantor                                                                                 | Search by topic<br>Certificate/SDS Search>                                                                        | Q                                                     | Email Not registered? REGISTER> | Password | Sign in      |
| About us 🗸 🛛 Brands 🗸 Industries 🗸 Our offerings 🗸 R                                    | lesources 🗸 Working with Avantor 🗸 Careers Investor                                                               |                                                       |                                 |          | Buy from VWR |
|                                                                                         | Update to Avantor's respons                                                                                       | e to the coronavirus (COVID-19) pandemic              |                                 |          |              |
| Certi                                                                                   | ificate/SDS Search                                                                                                |                                                       |                                 |          |              |
| Product d<br>can be for                                                                 | ocumentation for NuSil®, J.T.Baker® and<br>und by searching our online datatbase                                  | Macron Fine Chemicals™                                |                                 |          |              |
| SEARCH O                                                                                | UR ONLINE DATABASE BY FOLLOWING THE                                                                               | SE STEPS:                                             |                                 |          |              |
| 1. Makes                                                                                | sure your browser's pop-up blocker function is                                                                    | turned OFF.                                           |                                 |          |              |
| 2. For Ce<br>numbe<br><i>number</i>                                                     | rtificates of Analysis (COAs), enter the FULL p<br>rs as listed on the product label. EXAMPLE: prod<br>0000056789 | roduct and lot/batch<br>uct number 1234-01, lot/batch |                                 |          |              |
| 3. Select                                                                               | the correct brand, then click Search.                                                                             |                                                       |                                 |          |              |
| Certific                                                                                | ates of Analysis (COA)                                                                                            | SDS                                                   |                                 |          |              |
| PRODUCT NUM                                                                             | 48ER                                                                                                    | TEXT SEARCH                                           |                                 |          |              |
| LOT NUMBER                                                                              |                                                                                                    | PRODUCT NUMBER                                        |                                 |          |              |
| BRAND                                                                                   | All                                                                                                    | CAS NUMBER                                            |                                 |          |              |
|                                                                                         |                                                                                                    | BRAND                                                 |                                 |          |              |

Acrescentar as informações do item que está precisando da fispq na coluna de SDS, segue abaixo o exemplo: (as informações do código complementar, está na nota fiscal ou na etiqueta do item.).

| out us 🛩 Brands 🛩 Industries 🛩 | Our offerings V Resources V | Working with Avantor V Co | oreers Investors |                |            |        | Buy from VWR |
|--------------------------------|-----------------------------|---------------------------|------------------|----------------|------------|--------|--------------|
|                                | Certificates                | of Analysis (COA          | ۹)               | SDS            |            |        |              |
|                                | PRODUCT NUMBER              |                           |                  | TEXT SEARCH    |            |        |              |
|                                | LOT NUMBER                  |                           |                  | PRODUCT NUMBER | 2070-01    |        |              |
|                                | BRAND                       | All                       | ~                | CAS NUMBER     |            |        |              |
|                                | COA Search                  |                           |                  | BRAND          | J.T.Baker  | ~      |              |
|                                |                             |                           |                  | LANGUAGE       | Portuguese | $\sim$ |              |
|                                |                             |                           |                  | FORMAT         | Brazil     | ~      |              |

Cliclar em SDS Search

| → C  avantorsciences.com/site/msds/co                                                                                           | or provorter received - tracecorerin                               |                                                                                                    |                                                                                                    |                                                                                                    |                                                                                                    |                                                                                                    |                                                                                                    |                                                                                                    |                   |
|----------------------------------------------------------------------------------------------------|--------------------------------------------------------------------|----------------------------------------------------------------------------------------------------|----------------------------------------------------------------------------------------------------|----------------------------------------------------------------------------------------------------|----------------------------------------------------------------------------------------------------|----------------------------------------------------------------------------------------------------|----------------------------------------------------------------------------------------------------|----------------------------------------------------------------------------------------------------|-------------------|
| Vavantor                                                                                                    | Search b                                                           | ay topic                                                                                                    |                                                                                                    |                                                                                                    | Q                                                                                                    | Email                                                                                                    |                                                                                                    | Password                                                                                                    | Sign In           |
| New August Departure Industrieurs                                                                                               | Certificate                                                        | (SDS Search)                                                                                                    | la la contrata de la contrata de la contrata de la contrata de la contrata de la contrata de la contrata de la                                                                                                    |                                                                                                    |                                                                                                    | Not registered?                                                                                                    | REGISTER>                                                                                                    |                                                                                                    | B                 |
| About us ♥ Branas ♥ Industries ♥ C                                                                                              | Our offerings V Resources V                                        | Working with Avantor V Care                                                                                                    | ers investors                                                                                                    |                                                                                                    |                                                                                                    |                                                                                                    |                                                                                                    |                                                                                                    | Buy from VW       |
|                                                                                                    |                                                                    | Update to Ava                                                                                                    | ntor's response to the c                                                                                                    | coronavirus (                                                                                                    | COVID-19) pandemic                                                                                                    |                                                                                                    |                                                                                                    |                                                                                                    |                   |
|                                                                                                    | Safety [                                                           | Data Sheets                                                                                                    | (SDS) s                                                                                                    | earc                                                                                                    | h results                                                                                                    | 5                                                                                                    |                                                                                                    |                                                                                                    |                   |
|                                                                                                    | Sarcty                                                             |                                                                                                    | (505) 5                                                                                                    | carc                                                                                                    | Theoder                                                                                                    | <i>.</i>                                                                                                    |                                                                                                    |                                                                                                    |                   |
|                                                                                                    | Shout a Mary Same                                                  |                                                                                                    |                                                                                                    |                                                                                                    |                                                                                                    |                                                                                                    |                                                                                                    |                                                                                                    |                   |
|                                                                                                    | Start a New Sear                                                   | ch                                                                                                    |                                                                                                    |                                                                                                    |                                                                                                    |                                                                                                    |                                                                                                    |                                                                                                    |                   |
|                                                                                                    | V 1 1 10070                                                        | <b>01 1 1</b>                                                                                                    |                                                                                                    |                                                                                                    |                                                                                                    |                                                                                                    |                                                                                                    |                                                                                                    |                   |
|                                                                                                    | You searched "2070-                                                | -01" - 1 results were found                                                                                                    |                                                                                                    |                                                                                                    |                                                                                                    | SORT BY                                                                                                    | Product Number 🗸                                                                                                    | d - 1                                                                                                    |                   |
|                                                                                                    | Product Number                                                     | Product Identifier                                                                                                    |                                                                                                    | Brand                                                                                                    | Language                                                                                                    | Format                                                                                                    | Documents                                                                                                    |                                                                                                    |                   |
|                                                                                                    | 2070-01                                                            | Ferrous Sulfate, 7-Hydrate, G                                                                                                    | iranular                                                                                                    | J.T.Baker                                                                                                    | Portuguese_PT                                                                                                    | Brazil                                                                                                    | open PDF                                                                                                    |                                                                                                    |                   |
|                                                                                                    | Start a New Sear                                                   | r h                                                                                                    |                                                                                                    |                                                                                                    |                                                                                                    |                                                                                                    |                                                                                                    |                                                                                                    |                   |
|                                                                                                    | Start a new Sear                                                   |                                                                                                    |                                                                                                    |                                                                                                    |                                                                                                    |                                                                                                    |                                                                                                    |                                                                                                    |                   |
|                                                                                                    |                                                                    |                                                                                                    |                                                                                                    |                                                                                                    |                                                                                                    |                                                                                                    |                                                                                                    |                                                                                                    |                   |
|                                                                                                    |                                                                    |                                                                                                    |                                                                                                    |                                                                                                    |                                                                                                    |                                                                                                    |                                                                                                    |                                                                                                    |                   |
|                                                                                                    | Social                                                             | Shopping Sup                                                                                                    | port                                                                                                    |                                                                                                    | 🚺 avanta                                                                                                    | or~                                                                                                    |                                                                                                    |                                                                                                    |                   |
|                                                                                                    | Linkedin                                                           | Shop VWR Cor                                                                                                    | star relations                                                                                                    |                                                                                                    | Avantor® is a leading global                                                                                                    | provider of mission<br>ces and advanced t                                                                                                    | -critical products and ser<br>echnologies & applied                                                                                                    | vices                                                                                                    |                   |
|                                                                                                    | IWILLEI                                                            | Find a channel inve                                                                                                    | istor relations                                                                                                    |                                                                                                    | to customers in the life science                                                                                                    |                                                                                                    |                                                                                                    |                                                                                                    |                   |
|                                                                                                    | Facebook                                                           | partner<br>CA supply chain act                                                                                                    | storreidtions                                                                                                    |                                                                                                    | materials industries. The com<br>delivers an extensive portfolio<br>VWR offers an integrated se                                                                                                    | pany operates in n<br>o of products and s<br>amless purchasing                                                                                                    | nore than 30 countries an<br>ervices. As our channel b<br>experience that is optimi                                                                                                    | id<br>rand,<br>zerl                                                                                                    |                   |
|                                                                                                    | Facebook                                                           | partner<br>CA supply chain act<br>disclosure                                                                                                    | stor relations                                                                                                    |                                                                                                    | materials industries. The com<br>delivers an extensive portfolio<br>VWR offers an integrated, se<br>for the way our customers do                                                                                                    | pany operates in n<br>o of products and s<br>amless purchasing<br>o business. We set s                                                                                                    | nore than 30 countries an<br>ervices. As our channel b<br>experience that is optimic<br>cience in motion to creat                                                                                                    | d<br>rand,<br>zed<br>e a                                                                                                    |                   |
| car em open PD                                                                                                    | Facebook                                                           | partner<br>CA supply chain act<br>disclosure                                                                                                    | storretutoris                                                                                                    |                                                                                                    | to casarines in industries. The com<br>delivers an extensive portfoli<br>VWR offers an integrated, se<br>for the way our customers do                                                                                                    | npany operates in m<br>o of products and s<br>amless purchasing<br>o business. We set s                                                                                                    | nore than 30 countries an<br>ervices. As our channel b<br>experience that is optimic<br>cience in motion to creat                                                                                                    | id<br>rand,<br>zed<br>e a                                                                                                    |                   |
| car em open PD                                                                                                    | Facebook                                                           | construction of the second of the second of  | Stor relations                                                                                                    |                                                                                                    | to casolines in it with a butter<br>materials industries. The con-<br>delivers an extensive portfoli<br>VWR offers on integrated, se<br>for the way our customers do                                                                                                    | spany operates in m<br>o of products and s<br>amless purchasing<br>o business. We set s                                                                                                    | nore than 30 countries an<br>ervices. As our channel b<br>experience that is optimi<br>cience in motion to creat                                                                                                    | d<br>rand,<br>zed<br>e α                                                                                                    | - 1               |
| Car em open PD<br>RRP3-Heis Cenetica ×   № 505 Senet)<br>→ C i avantorsciences.com/tiblo/senet                                  | Facebook                                                           | rind Graninei inte<br>parther<br>CA supply chain act<br>disclosure<br>Hell Safety Data Sheet X +                                                                                                    |                                                                                                    |                                                                                                    | to casolines in the solene<br>materials industries. The corr<br>delivers an extensive portfoli<br>VWR offers on integrated, as<br>for the way our customers do                                                                                                    | spany operates in n<br>o of products and s<br>amless purchasing<br>o business. We set s                                                                                                    | nore than 30 countries an<br>ervices. As our channel b<br>experience this is optimi<br>cience in motion to creat                                                                                                    | id<br>rand,<br>zed<br>e a                                                                                                    | - 1<br>Ŷ          |
| Car em open PD<br>NSROS-Ivens Centrilia × 1 × 55 Sensol<br>→ ∞ ■ avantorsciences.com//bibo/ivearch<br>Intell Stafety Data Sheet | Facebook                                                           | ning of chaines were partner of a supply chain act disclosure                                                                                                    | 1/1                                                                                                    | 10                                                                                                    | motarials industries. The con-<br>deliver on extension portfolio<br>VWB offers on integrated, se<br>for the way our customers do                                                                                                    | ipany operates in n<br>o of products and s<br>amless purchasing<br>is business. We set s                                                                                                    | sore than 30 countries an<br>ervices. As our channel b<br>sepreirence that is optimi<br>clence in motion to creat                                                                                                    | d<br>rand,<br>e a                                                                                                    | - 1<br>2<br>0 ± 1 |
| Car em open PD<br>1573-Hes Centra x / e≠ 55 Seen<br>→ C = # avantors dences con/stibo/search<br>wild Sofety Data Sheet          | Facebook                                                           | nind o Columnia une<br>partner<br>CA supply chain act<br>disclosure                                                                                                    | 300 (EUDOIS<br>1/1                                                                                                    | 10                                                                                                    | motanial industries. The card<br>elivers on extensive portfolio<br>VWR offers on integrated, se<br>for the way our customers do                                                                                                    | spany operates in n<br>o of products and a<br>amless purchasing<br>s business. We set s                                                                                                    | one than 30 countries on<br>encience. As aur channed be<br>experience that is optimi-<br>cience in motion to creat                                                                                                    | d<br>rand,<br>sed<br>e a                                                                                                    | - 1<br>2<br>0 ± 1 |
| Car em open PD<br>1905 - Hens Centifica x of 605 Seenish<br>C i a avantarsciences.com/itbol/search<br>Held Safety Data Sheet    | Facebook                                                           | rind of chaines are<br>partner<br>CA supply chain act<br>disclosure<br>weistight pass Sweet X +                                                                                                    | 1/1                                                                                                    | 10                                                                                                    | moterials industries. The corr<br>delivers on extensive portfolio<br>VWR offers on integrated, se<br>for the way our customers do<br>the way our customers do<br>Versão: 1.0<br>Data da revisão: 07-03-2                                                                                                    | opany operates in n<br>of products and a<br>amless purchasing<br>business. We set s                                                                                                    | one than 30 accurities on<br>evidence. As our channel be<br>experience that is optimi-<br>cience in motion to creat                                                                                                    | d<br>Gand,<br>Bed<br>R C                                                                                                    | - 1<br>2<br>0 ± 0 |
| Car em open PD<br>593 - Ireai: Centifica x (rv 505 Seneti)<br>C & a avantersciences.com/stbo/seneti<br>ivid Sciety Data Sheet   | Facebook                                                           | India Gradines are<br>partner<br>CA supply chain act<br>disclosure<br>not fallery Data Sheet x +                                                                                                    | 1/ N<br>FICHA DE DADOS D                                                                                                    | 10<br>DE SEGURANÇ                                                                                                    | motered induities. The our defense on integrated as for the way our customers do<br>WKR offers on integrated as<br>for the way our customers do<br>Versitio: 1.0<br>Data tas revealed: (27-03-13<br>A                                                                                                    | ppany operates in m<br>of products of of products<br>anniess purchasing<br>o business. We set s<br>business. We set s                                                                                                    | one than 30 accurtises and<br>evidence. As our channel be<br>experience that is optimi-<br>cience in motion to creat                                                                                                    | d<br>rand,<br>ed<br>e                                                                                                    | - 1<br>*<br>¢ ± 1 |
| Car em open PD<br>572 - Irea Centica x (rv 55 Send)<br>C & xvatorsciences.com/stbo/seact<br>nid Safety Dels Sheet               | Facebook                                                           | India Gradines are<br>partier<br>CA supply chain act<br>disclosure<br>not falley Data Sheet x +<br>i.i.dentificação<br>Unempire discussion<br>Listentificação                                                                                                    | 1/11<br>FICHA DE DADOS D<br>FICHA DE ADOS D                                                                                                    | 10<br>DE SEGURANÇA                                                                                                    | motered induities. The our defense on integrated as for the way our culturent do<br>WWR offers an integrated as<br>for the way our culturent do<br>Wenaix: 10<br>Date da meledo: 0743-1                                                                                                    | pony operates in mi of production of of production of of production of of of production of the purchasing sources. We set as business. We set as 2014                                                                                                    | ore than 32 countries on<br>experience. As our channel be<br>experience that is optimi-<br>tience in motion to creat                                                                                                    | र्थ<br>उस्त्र<br>२ व                                                                                                    | - 1<br>*<br>\$ ±  |
| Car em open PD<br>5925-Inten Centifica x (ex 555 Sendi)<br>C & avantosciences.com/stbo/sendt                                    | Facebook                                                           | HID OCULINE     Interporter     CA supply chain act     disclosure      classes     disclosure     X     +      Construction     (I. Identificação     Monteridador do produto do     Outro articles     Nº do produto:                                                                                                    | 1/31<br>FICHA DE DADOS DI<br>FICHA DE DADOS DI<br>15: Sulhalo de ferro<br>2014, 2070, 2063, 5672, 6                                                                                                    | 10<br>DE SEGURANÇ                                                                                                    | motered induities. The our defense on integrated as for the way our customers do for the way our customers do Vension: 1.0 Data da melado: 07-03-2 A                                                                                                    | ppmy operates in min of product on of of product on of of product on of of product on of the purchasing business. We set show the set of the product of the product of the  | ore than 32 ocuprities on<br>review. As our channel ib<br>experience that is optimi-<br>dence in motion to creat                                                                                                    | d<br>and<br>e a                                                                                                    | - 1<br>*<br>¢ ± 1 |
| Car em open PD<br>BRG - Hens Carella x or 505 Seven<br>C & a vantersciences.com/stbo/search<br>rtal Safety Data Sheet           | Facebook                                                           | Hild O Challines and<br>partner<br>CA supply chain act<br>disclosure<br>weisfahrty Das Sheet X +<br>I. Identificação<br>Mentificação<br>Mentificação<br>Mentificação<br>Unico maior de identificação<br>Unico maior de identificação                                                                                                    | 7/11<br>FICHA DE DADOS DI<br>FICHA DE DADOS DI<br>45: Sultato de ferro<br>30<br>2017, 2010, 2063, 5572, 5<br>40 químico e restrições                                                                                                    | 10<br>DE SEGURANÇ.<br>5056                                                                                                    | motoreal industries. The owner was only a set of the owner owner owner was only a set of the owner owner own | pony operates in mi of product and a of products and a of products and a of products and a second second se | ore than 32 countries on<br>review. As our channel is<br>experience that is optimi-<br>alience in motion to creat                                                                                                    | र्थ<br>अर्थ<br>e a                                                                                                    | - 1<br>2<br>0 ± 0 |
| ar em open PD<br>(St-Heis Cereta<br>a varianticiences.com/stbo/search<br>al Safety Data Sheet                                   | Facebook<br>IF<br> Aventar x ♥ Make<br>ytest00000706, br., 1p.p.df | Hild O Challines     and Particle     CA supply chain act     disclosure      weil Safety Data Sheet     X     4      1     1     1     1     1     1     1     1     1     1     1     1     1     1     1     1     1     1     1     1     1     1     1     1     1     1     1     1     1     1     1     1     1     1     1     1     1     1     1     1     1     1     1     1     1     1     1     1     1     1     1     1     1     1     1     1     1     1     1     1     1     1     1     1     1     1     1     1     1     1     1     1     1     1     1     1     1     1     1     1     1     1     1     1     1     1     1     1     1     1     1     1     1     1     1     1     1     1     1     1     1     1     1     1     1     1     1     1     1     1     1     1     1     1     1     1     1     1     1     1     1     1     1     1     1     1     1     1     1     1     1     1     1     1     1     1     1     1     1     1     1     1     1     1     1     1     1     1     1     1     1     1     1     1     1     1     1     1     1     1     1     1     1     1     1     1     1     1     1     1     1     1     1     1     1     1     1     1     1     1     1     1     1     1     1     1     1     1     1     1     1     1     1     1     1     1     1     1     1     1     1     1     1     1     1     1     1     1     1     1     1     1     1     1     1     1     1     1     1     1     1     1     1     1     1     1     1     1     1     1     1     1     1     1     1     1     1     1     1     1     1     1     1     1     1     1     1     1     1     1     1     1     1     1     1     1     1     1     1     1     1     1     1     1     1     1     1     1     1     1     1     1     1     1     1     1     1     1     1     1     1     1     1     1     1     1     1     1     1     1     1     1     1     1     1     1     1     1     1     1     1     1     1     1     1     1     1     1     1     1     1     1     1     1     1     1     1     1     1     1     1        | FICHA DE DADOS D  FICHA DE DADOS D  FICHA DE DADOS D  Sultato de ferro  Sultato de ferro  Sultato de                                                                                                    | 10<br>DE SEGURANÇ<br>5056                                                                                                    | motoreal industries. The one<br>delivers on extension portfolio<br>WWR offers an integrated, se<br>for the way our customen do<br>Yearaby: 1.0<br>Data da meledio: 07-03-1<br>A                                                                                                    | pony operates in mi of product and a of products and a of products and a of products and a second second se | ore than 32 ocuprities on<br>review. As our channel is<br>experience that is optimi-<br>alience in motion to creat                                                                                                    | ත් හැකි.<br>29 ත් ක                                                                                                    | - 1<br>2<br>0 ± 1 |
| C avanta avantas ar or 555 Seven<br>C avantas avantas dences com/stbo/react<br>tal Safety Data Silvet                           | Facebook                                                           | HID OCULINE     International Control of Control of Control o      | FIGMA DE DADOS D<br>FIGMA DE DADOS D<br>TE Sullato de ferro<br>2074, 2070, 2063, 6572, 15<br>2074, 2070, 2063, 6572, 15<br>2074, 2070, 2063, 6572, 15<br>2074, 2070, 2063, 6572, 15<br>2074, 2070, 2063, 6572, 15<br>2074, 2070, 2063, 6572, 15<br>2074, 2070, 2063, 6572, 15<br>2074, 2070, 2063, 6572, 15<br>2074, 2070, 2063, 6572, 15<br>2074, 2070, 2063, 6572, 15<br>2074, 2070, 2063, 6572, 15<br>2074, 2070, 2063, 6572, 15<br>2074, 2070, 2064, 65<br>2074, 2070, 2064, 65<br>2074, 2070, 2064, 65<br>2074, 2070, 2064, 65<br>2074, 2070, 2064, 65<br>2074, 2070, 2076, 15<br>2074, 2070, 2064, 65<br>2074, 2070, 2064, 65<br>2074, 2070, 2076, 2076, 207 | 10<br>DE SEGURANÇ<br>5056<br>8 USO<br>6ertala, Inc.<br>. Suna 200                                                                                                    | motoreal induities. The our induities is the output of the output of the | pony operates in m of product on of a product on of a product on of a product on of a product on of a product on of a product on of a product of a product of a p | ore than 30 countries on<br>versions. As our chonnel be<br>experience that is optimi-<br>calence in motion to create                                                                                                    | ත් හැද<br>සත්                                                                                                    | - 1<br>2<br>0 ± 1 |
| Car em open PD<br>PG-Heir Carsta x or 55 Seech<br>C a aventorsciences.com/stbo/reard<br>tal Safety Data Sheet                   | Facebook                                                           | HID OCULINE     AVE     Portor     Caupply chain act     disclosure     X     4                                                                                                    | FIGHA DE DADOS DI<br>FIGHA DE DADOS DI<br>E: Sultato de ferro<br>2014. 2070. 2083. 5572. 5<br>do químico e restrições de<br>lão disponível.<br>Bas: Descohedio.<br>Averdo: Pietornamos Mata<br>Averdo: Pietornamos Mata                                                                                                    | 10<br>DE SEGURANÇ.<br>5056<br>9 USO<br>6ertals, Inc.<br>5. Suite 200<br>282-6867                                                                                                    | motoreal induities. The our devises on entry and devises on extension portfolia<br>WWR offers an integrated, see<br>for the way our customers do<br>Vension: 1.0<br>Date dan meridia: 07-03-3<br>A                                                                                                    | pony geneties in ma of product and a<br>or makes purchasing<br>business. We set a<br>2014                                                                                                    | ore than 30 countries on<br>versions. As our chonnel be<br>experience that is optimi-<br>parence in motion to create                                                                                                    | ස් හේත් පිරිස්ත ප්රති ප්රති ප්රතන් ප්රතන් ප්රතන් ප්රතන් ප්රතන් ප්රතන් ප්රතන් ප්රතන් ප්රතන් ප්රතන් ප්රතන් ප්රතන් ප්රතන් ප්රතන් ප්රතන් ප්රතන් ප්රතන් ප්රතන් ප්රතන් ප්රතන් ප්රතන් ප්රතන් ප්රතන් ප්රතන් ප්රතන් ප්රතන් ප්රතන් ප්රතන් ප්රතන් ප්රතන් ප්රතන් ප්රතන් ප්රතන් ප්රත                       | - 1<br>2<br>0 ± 1 |
| Car em open PD<br>1975 - Heas Centifica x or 55 Seech<br>C i a avantorsciences.com/stabol/seach<br>mild Safety Data Sheet       | Facebook                                                           | Hild Octubilitie     and Safety Data Sheet     All     All     Al      | FIGHA DE DADOS DI<br>FIGHA DE DADOS DI<br>Stallato de ferro<br>30<br>2074. 2070. 2083. 5572. (5<br>40 químico e restrições de<br>180 dispontent<br>das Descontent.<br>Avendo Portormator Mala<br>XETC Poprada Parkanto.<br>Avendo Portormator Mala<br>XETC Poprada Parkanto.                                                                                                    | 10<br>DE SEGURANÇ<br>5056<br>e uso<br>dertala, înc.<br>5.04e 200<br>282-0807<br>3afety<br>am                                                                                                    | motoreal induities. The con-<br>idense on extension portfolio<br>WWR offers on integrated, se<br>for the way our customers do<br>Vension: 1.0<br>Data da mension: 07-03-2<br>A                                                                                                    | pony operates in mo of product on of a product on of a of product on of a of product on of a of product on of a basiness. We set a total of the set of the set of the | ore than 30 countries on<br>versions. As our chonnel be<br>experience that is optimi-<br>parence in mattern to create<br>in mattern to create                                                                                                    | ස් හැද<br>සේ .<br>මෙ .                                                                                                    | - 1<br>2<br>0 ± 1 |
| Car em open PD<br>1905 - Hens Centifica x or 505 Sector                                                                         | Facebook                                                           | India Columnia and a second second se | PICHA DE DADOS D      PICHA DE DADOS DI      PICHA DE DADOS DI      PICHA DE DADOS DI      SUltato de farro      30      2074. 2070. 2083. 5972. 6      sultato de farro      30      2074. 2070. 2083. 5972. 6      sultato de farro      30      2074. 2070. 2083. 5972. 6      cutomor Sultato de farro      sultato de farro      30      2074. 2070. 2083. 5972. 6      cutomor Sultato de farro      30      2074. 2070. 2083. 5972. 6      cutomor Sultato de farro      do otgonitel      do otgonitel      do otgonite                                                                                                    | IO<br>DE SEGURANÇ.<br>5096<br>e uso<br>erials, înc.<br>5080 200<br>282-0807<br>Safety<br>an                                                                                                    | motoreal induities. The our devises on integrated as<br>devises on extension portfolio<br>WRR offers an integrated, see<br>for the way our customers do<br>version: 1.0<br>Data da mensão: 07-03-3<br>A                                                                                                    | pony operates in m of product on so<br>of product ond so<br>onniese purchasing<br>busineses. We set s<br>2014                                                                                                    | ore than 30 countries on<br>versions. As our channel be<br>experience that is optimi-<br>center in mattern to create<br>the create of the create of the create<br>of the create of the create of the create<br>of the create of the create of the create<br>of the create of the create of the create of the create<br>of the create of the create of the create of the create<br>of the create of the create of the create of the create of the create<br>of the create of the create of the cr                | d<br>2014,<br>2014<br>2017<br>2017<br>2017<br>2017<br>2017<br>2017<br>2017<br>2017                                                                                                    | - 1<br>2          |
| Car em open PD<br>RRS-Nexi Centica x or 55 Sector<br>→ C                                                                        | Facebook                                                           | India de cludies aver<br>partier<br>Catupply chain act<br>disclosure<br>weit Safety Data Sheet X +                                                                                                    | I / 11 I I I I I I I I I I I I I I I I I I                                                                                                    | IO<br>DE SEGURANÇ.<br>5096<br>e uso<br>Aeriala, înc.<br>; Sulle 200<br>282-4887<br>Safety<br>m                                                                                                    | versela induities. The out-<br>leaves on extension portfolio<br>VWR offer an integrated, see<br>for the way our customers do<br>Version: 1.0<br>Data da newsão: 07-03-3<br>A                                                                                                    | pory operates in m of product on so<br>of product on so<br>oness purchasing<br>business. We set s<br>2014                                                                                                    | ore than 30 countries on<br>versions. As our channel be<br>experience that is optimi-<br>center in matter that is optimi-<br>center in matter to create                                                                                                    | d<br>2004,<br>2005<br>2007<br>2007<br>2007<br>2007<br>2007<br>2007<br>2007                                                                                                    | - (<br>*          |
| Car em open PD<br>M25-heis Centica x x of 55 Sector<br>→ C                                                                      | Facebook                                                           | Indicating and a second second | I / 11 FICHA DE DADOS DI FICHA DE DADOS DI FICH                                                                                                    | IO<br>DE SEGURANÇ.<br>S056<br>e uso<br>eriala, înc.<br>Sulte 200<br>282-087<br>Safety<br>m                                                                                                    | vertexite industries. The con-<br>elivers on extensive portfolio<br>VWR offers on integrated, i.e.<br>for the way our customers do<br>Versite: 1.0<br>Data da meresto: 07-03-3<br>A                                                                                                    | Popry operates in m of product on of a product on of a product on of a source of the source of the s | ore than 30 countries on the channel of the second of the second of the                                               | d<br>2014,<br>2015 - 2014 - 2014<br>2014 - 2014 - 2014<br>2014 - 2014 - 2014<br>2014 - 2014 - 2014<br>2014 - 2014 - 2014 - 2014<br>2014 - 2014 - 2014 | - 1<br>*          |
| Car em open PD<br>MSS-Invis Centica x x of 55 Sector<br>→ C * a vantorsidences convistos/venci<br>wind Bafety Data Sheet        | Facebook                                                           | And Contraction of the second second  |                                                                                                    | IO<br>DE SEGURANÇ.<br>S056<br>e uso<br>eratas, Inc.<br>Sutre 200<br>282-687<br>282-687<br>sm                                                                                                    | motered induities. The our diversion of the output of the output of the  | 2014                                                                                                    | ore than 30 countries on the country of the second second se                                                                                                    |                                                                                                    | - 1<br>*          |
| car em open PD                                                                                                    | Aventor x O Man                                                    | And Columns and Angeleric and Angeleric Angeleric and Angeleric Angeleric and Angeleric Angeleric Angeleri | FICHA DE DADOS D      FICHA DE DADOS D      FICHA DE DADOS      FICHA DE DADOS D      FICHA DE DADOS D      FICHA DE DADOS D      FICHA DE DADOS      FICHA DE DADOS      FICHA DE DADO                                                                                                    | IO<br>DE SEGURANÇ.<br>5056<br>- Suso<br>Suso<br>Suso<br>202-4697<br>282-4697<br>282-4697<br>292-4697<br>292-4677<br>202-4677<br>202-46777<br>202-46777<br>202-46777<br>202-467777<br>202-46777777777777777777777777777777777777                                                                                                    | verterela riskutivis. The con-<br>leaves an externitive portfolio<br>VWR offers on integrated, se<br>for the way our customers do<br>Versilo: 1.0<br>Data da mensilo: 07-03-3<br>A                                                                                                    | 2014                                                                                                    | ore than 32 ocuprities on the count of the second of the second of the s                                              |                                                                                                    | - 1<br>2          |
| Car em open PD<br>tras- heia Centila: x) or 55 Secto<br>→ C = a ventorsiences.com/itbo/werd<br>wird Safety Data Sheet           | Interest<br>Focebook                                               | Indications in the partner of the partner of the pa | If All     If All                                                                                                    | D<br>DE SEGURANÇ.<br>S056<br>s uso<br>Aeriala, înc.<br>Surle 200<br>282-6897<br>282-6897<br>282-6897<br>am                                                                                                    | vertexito industries. The con-<br>leaves on externine portfolio<br>VWR offers on integrated, is<br>for the way our customers do<br>Version: 1.0<br>Data da mension; 07-03-0<br>A                                                                                                    | 2014                                                                                                    | ore than 32 ocuprities on the common of the second second se                                                                                                    |                                                                                                    |                   |
| Car em open PD                                                                                                    | Facebook                                                           | And Columns and Angel and Angel and  | If All     If All                                                                                                    | De SEGURANÇ.<br>S056<br>e uso<br>Aertala, Inc.<br>Surle 200<br>282-6897<br>282-6897<br>283-6897<br>283-6897<br>293-6897<br>293-6897<br>293-6897<br>293-6897<br>203-6897<br>203-697<br>203-697<br>20 | motered induities. The con-<br>idense on extensive portfolio<br>VWR offers on integrated, is<br>for the way our culturents do<br>Version: 1.0<br>Data da menisio, 07-03-0<br>A                                                                                                    | 2014                                                                                                    | one than 32 ocuprities on<br>experience that is optimi-<br>entered to the second second second second<br>second second second second second second<br>second second second second second second<br>second second second second second second<br>second second second second second second<br>second second second second second second second<br>second second second second second second second second<br>second second second second second second second second<br>second second second second second second second second<br>second second second second second second second second<br>second second second second second second second second second second<br>second second second second second second second second second second<br>second second second second second second second second second second second second second second second second<br>second second seco |                                                                                                    |                   |
| Car em open PD<br>MCS-Invis Centra x x x x 55 Sector<br>→ C * * * * * * * * * * * * * * * * * *                                 | Facebook                                                           | And Columbia and Angele and Angele angele and Angele angele and Angele angele and Angele angele and Angele angele and Angele angele angele  | If All     If All                                                                                                    | 10<br>DE SEGURANÇ.<br>5056<br>8 uso<br>Aeriala, Inc.<br>5 uso<br>282-6897<br>282-6897<br>293-6897<br>293-6897<br>293-697<br>293-697<br>293-                                                                                                    | versels industries. The con-<br>leaves an extensive portfolio<br>VWR offers on integrated, se<br>for the way our customers do<br>Version: 1.0<br>Data da mension; 07-03-0<br>A                                                                                                    | 2014                                                                                                    | one than 32 ocuprities on the constraints of the second second seco                                                                                                    |                                                                                                    |                   |

Pronto já pode salvar a fispq do item.